Step 1 Log into your <u>Elevent Account</u>. This is what your screen will look like after you log in.

|                     | Marye Test<br>Customer since: February 17, 2022<br>• Member of Producer (\$540 Sponsorship Level) at Sacramento Jewish Film Festival |
|---------------------|----------------------------------------------------------------------------------------------------|
|                     | Upcoming Events                                                                                                    |
|                     | You have no upcoming events.                                                                                                    |
|                     |                                                                                                    |
| Overview            |                                                                                                    |
| Edit Profile        |                                                                                                    |
| Order History       |                                                                                                    |
| Billing Information |                                                                                                    |
| Your Memberships    |                                                                                                    |
| Your Credentials    |                                                                                                    |
| Your ∂xtras         |                                                                                                    |
| View Wish List      |                                                                                                    |

## Step 2 Put a 2022 Full Festival pass into your account

| elevent                                            |                                                                                                    |                                                                                                    | 🕽 Browse Organizers 🛛 View Order 🔺 Marye 🔹 🐂 Ca |
|----------------------------------------------------|----------------------------------------------------------------------------------------------------|----------------------------------------------------------------------------------------------------|-------------------------------------------------|
| Search Events Packages Passes                      | Memberships Donations                                                                                                    |                                                                                                    | Shopping Cart                                   |
| Passes                                             |                                                                                                    |                                                                                                    |                                                 |
| Short Film<br>Watch all festival shorts for free.  | Free                                                                                                    | O 💽 Add to cart                                                                                                    |                                                 |
| 2022 Family Festival<br>Family Festival Pass       | \$175.00                                                                                                    | O Add to cart.<br>This is a gift                                                                                                    |                                                 |
| 2022 Full Festival Pass<br>2022 Full Festival Pass | \$150.00                                                                                                    | Add to cart                                                                                                    |                                                 |
|                                                    |                                                                                                    | 7                                                                                                    |                                                 |
|                                                    |                                                                                                    |                                                                                                    |                                                 |
|                                                    |                                                                                                    |                                                                                                    |                                                 |
|                                                    | About Sacramento Jewish Film<br>Get comfortable on your softa or in your armchairt Our 2:<br>Vex. We will be presenting 33 firms over our 24-day feath<br>these are subject to change due to possible Covid-19 res | Festival<br>Ind Sacramento Jewish Film Festival will be hybrid this<br>and. We are planning to have three in-parson events, but<br>trictions. |                                                 |

.

## Step 3. Click the green "checkout" button

| elevent                                            |                                            |                                                                                                    |                                                                                                    | Q Browse Organizers View Order 🔺 Marye 👻 🐂 Cart (I)               |
|----------------------------------------------------|--------------------------------------------|----------------------------------------------------------------------------------------------------|----------------------------------------------------------------------------------------------------|-------------------------------------------------------------------|
| Search Events Packages                             | Passes Memberships E                       | Donations                                                                                                    |                                                                                                    | Shopping Cart                                                     |
| Passes                                             |                                            |                                                                                                    |                                                                                                    | Passes 2910                                                       |
| Short Film<br>Watch all festival shorts for free.  |                                            | Free                                                                                                    | Add to cart                                                                                                    | 2002 Full restival Pass - Succements Jewish Film Festival<br>Stop |
| 2022 Family Festival<br>Family Festival Pass       |                                            | \$175.00                                                                                                    | 1 Add to cart<br>This is a gift                                                                                                    |                                                                   |
| 2022 Full Festival Pass<br>2022 Full Festival Pass |                                            | \$150.00                                                                                                    | Add to cart                                                                                                    |                                                                   |
|                                                    |                                            |                                                                                                    |                                                                                                    |                                                                   |
|                                                    |                                            |                                                                                                    |                                                                                                    |                                                                   |
|                                                    |                                            |                                                                                                    |                                                                                                    |                                                                   |
|                                                    | SACRAMENTO<br>JEWISH FILM<br>FESTIVAL 2022 | About Sacramento Jewish Fili<br>Cet comfortable on your sofa or in your armchairl O<br>year. We will be presenting 35 films over our 23-day f<br>I hhree are subject to change due to possible Covid-19 | m Festival<br>ur 23rd Sacamento Jewish Film Festival will be hybrid this<br>festival. We are planning to have three in-person events, but<br>restrictions. |                                                                   |
| elevent                                            |                                            | 99 Wall Street #3048<br>New York, NY 10005                                                                                                    |                                                                                                    |                                                                   |

## Step 4. Click the blue "Redeem Now" button at the top of the checkout screen

|                           |                                       | Wait!<br>You can use your extra vouchers for items in your cart.<br>Redeem Now                                                                                                    | ٩                                                                                                    |                                         |
|---------------------------|---------------------------------------|----------------------------------------------------------------------------------------------------|----------------------------------------------------------------------------------------------------|-----------------------------------------|
| illing Address            |                                       | Delivery Method                                                                                                    | Order Summary                                                                                                    |                                         |
| First Name<br>Marye       | Last Name<br>Test                     | Electronic (\$0.00)     terms will be definited to the email address provided                                                                                                    | Passes<br>2022 Full Festival Pass                                                                                                    | \$150.0                                 |
| Email Address             |                                       | Discounts                                                                                                    | SubTotal                                                                                                    | \$150.0                                 |
| helpdesk.sacjewishfilm@gr | mail.com                              | Have a discount code? Enter it below to apply to this order:                                                                                                    | Delivery                                                                                                    | \$0.0                                   |
|                           |                                       | Discount Code                                                                                                    | Service Charge                                                                                                    | \$6.7                                   |
| Phone Number              | Organization                          |                                                                                                    | Grand Total                                                                                                    | \$156.7                                 |
| Address 1                 | ptional) (optional)                   | €xtras<br>Have an extra code? Enter it below to apply to this order:                                                                                                    | Round up \$0.26 as a donation to Sacramento Jew     Round up \$0.26 as a donation to Friend of the Fer     Round up \$0.26 as a donation to Actor. | Jish Film Festival Donation.<br>stival. |
| Addross 2                 |                                       | Extra Code                                                                                                    | Payment Method                                                                                                    |                                         |
| Country:                  | (optional)                            |                                                                                                    | Card Number                                                                                                    |                                         |
| officed states            | State                                 |                                                                                                    | 1234 1234 1234 1234                                                                                                    |                                         |
| City                      | ✓ Postal Code                         |                                                                                                    | CVC MM/YY                                                                                                    |                                         |
|                           |                                       |                                                                                                    | Remember credit card for future use                                                                                                    |                                         |
|                           |                                       |                                                                                                    | Complete Purchase                                                                                                    |                                         |
|                           | About Sa                              | cramento Jewish Film Festival                                                                                                    |                                                                                                    |                                         |
|                           | Get comfortable<br>presenting 33 filr | on your sofa or in your armchair! Our 23rd Sacramento Jewish Film Festival will be hyb<br>ms over our 21-day festival. We are planning to have three in-person events, but these a | brid this year. We will be<br>are subject to change due to                                                                                         |                                         |

Step 5. On the next page click the blue "Redeem" button. Note: The image below is for a donation that provides three passes. Your screen may look different.

| elevent                        |           |          |            |                               | <b>Q</b> Browse Organizer | rs View Order 🛔 Marye 🔻 🎘 Cart      |
|--------------------------------|-----------|----------|------------|-------------------------------|---------------------------|-------------------------------------|
| Search Events<br>Your Əxtras   | Packages  | Passes   | emberships | Donations                     |                           |                                     |
| Festival Pass (Gift)           |           |          | View Codes | Redeem your Extras            |                           |                                     |
| Item                           | Available | Redeemed | Total      | Passes                        |                           |                                     |
| 2022 Full Festival Pass (Pass) | 0         | 1        | 1          | 2022 Full Festival Pass 24:01 | \$150.00                  | Festival Pass (Gift) - 192 V Redeem |
| Festival Pass (Gift)           |           |          | View Codes |                               |                           |                                     |
| ltem                           | Available | Redeemed | Total      |                               |                           | 1                                   |
| 2022 Full Festival Pass (Pass) | 1         | 0        | 1          |                               |                           |                                     |
| Festival Pass (Gift)           |           |          | View Codes |                               |                           |                                     |
| ltem                           | Available | Redeemed | Total      |                               |                           |                                     |
| 2022 Full Festival Pass (Pass) | 1         | 0        | 1          |                               |                           |                                     |

# Step 6. Click the green "checkout" button

| SACRAMENTO<br>JEWISH FILM<br>INSTRUCTOR Search Events | Packages  | Passes     | Memberships | Donations         |          |       |          |                        |
|-------------------------------------------------------|-----------|------------|-------------|-------------------|----------|-------|----------|------------------------|
| Your <i></i> extras                                   |           |            |             |                   |          |       |          |                        |
| Festival Pass (Gift)                                  |           |            | View Codes  | Redeem your ڪxtra | 5        |       |          |                        |
| Item                                                  | Available | e Redeerne | d Total     | Passes            |          |       |          |                        |
| 2022 Full Festival Pass (Pass)                        | 0         | 1          | 1           | 2022 Full Fest    | val Daes | 22-37 | Pedeemed | Festival Pass (Gift) - |
| Festival Pass (Gift)                                  |           |            | View Codes  | 1011110011000     |          |       | Redeemed | 19296882617011         |
| ltem                                                  | Available | e Redeeme  | d Total     |                   |          |       |          |                        |
| 2022 Full Festival Pass (Pass)                        | 1         | 0          | 1           |                   |          |       | Checkout |                        |
| Festival Pass (Gift)                                  |           |            | View Codes  |                   |          | フ     |          |                        |
| Item                                                  |           |            | d Total     |                   |          | /     |          |                        |
| 2022 Full Festival Pass (Pass)                        | 1         | 0          | 1           |                   |          |       |          |                        |
|                                                       |           |            |             |                   |          |       |          |                        |
|                                                       |           |            |             |                   |          |       |          |                        |
|                                                       |           |            |             |                   |          |       |          |                        |

🝳 Browse Organizers 🛛 View Order 🔺 Marye 🍷 🍞 Cart (1)

Step 7. Make sure that the grand total equals zero. Then click the blue "Complete Purchase" button

| elevent                 |                          |                                                                                                    | C Drowser Organizers Vie                                                                    | worder E marye - FCart (i |
|-------------------------|--------------------------|----------------------------------------------------------------------------------------------------|---------------------------------------------------------------------------------------------|---------------------------|
| Sacramento Jew          | ish Film Festival Checko | ut                                                                                                    |                                                                                             |                           |
| our Information         |                          | Delivery Method                                                                                                    | Order Summary                                                                               |                           |
| First Name              | Last Name                | <ul> <li>Electronic (\$0.00)<br/>terms will be defined to the email address provider.</li> </ul>                                                                                                    | Passes                                                                                      |                           |
| Marye                   | Test                     |                                                                                                    | 2022 Full Festival Pass                                                                     | \$0.00                    |
| Email Address           |                          |                                                                                                    | SubTotal                                                                                    | \$150.00                  |
| helpdesk.sacjewishfilm@ | ]]gmail.com              |                                                                                                    | Discounts                                                                                   | \$150.00                  |
|                         |                          |                                                                                                    | Delivery                                                                                    | \$0.00                    |
|                         |                          |                                                                                                    | Grand Total                                                                                 | \$0.00                    |
|                         | Al<br>Get<br>pre<br>pos  | Court Sacramento Jewish Film Festival<br>confortable on your sofa or in your armchairl Our 23rd Sacramento Jewish Film Fr<br>enting 33 films over our 21-day festival. We are planning to have three in-person er<br>able Covid-9 restrictions. | estival will be hybrid this year. We will be<br>ents, but these are subject to change due t |                           |
|                         |                          |                                                                                                    |                                                                                             |                           |
|                         |                          |                                                                                                    |                                                                                             |                           |

## Step 8. Congratulations your order is complete!

| elevent                                                                                                    |                               | <b>Q</b> Browse Organizers                                     | View Order | 占 Marye 🔻 | 🏲 Cart |
|----------------------------------------------------------------------------------------------------|-------------------------------|----------------------------------------------------------------|------------|-----------|--------|
| Vou will receive an email confirmation with details about your ore                                               | ier.                          |                                                                |            |           |        |
| Confirmation #: 6920290                                                                                          |                               | Virtual Subscription<br>Redeem your virtual subscription here. |            |           |        |
| 2022 Full Festival Pass<br>Sacramento Jewish Film Festival                                                       | <b>\$0.00</b> (Reg. \$150.00) |                                                                |            |           |        |
| SubTotal                                                                                                    | \$150.00                      |                                                                |            |           |        |
| Discounts                                                                                                    | (\$150.00)                    |                                                                |            |           |        |
| Service Charge                                                                                                   | \$0.00                        |                                                                |            |           |        |
| Tax                                                                                                    | \$0.00                        |                                                                |            |           |        |
| Grand Total                                                                                                    | \$0.00                        |                                                                |            |           |        |
| Delivery<br>Electronic<br>Items will be delivered to the email address provided<br>Billing Address<br>Marye Test |                               |                                                                |            |           |        |

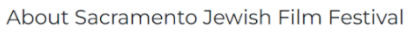

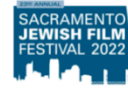

Get comfortable on your sofa or in your armchair! Our 23rd Sacramento Jewish Film Festival will be hybrid this year. We will be presenting 33 films over our 21-day festival. We are planning to have three in-person events, but these are subject to change due to possible Covid-19 restrictions. Step 9. You will receive a confirmation email with a link to the Festival Portal.

elevent

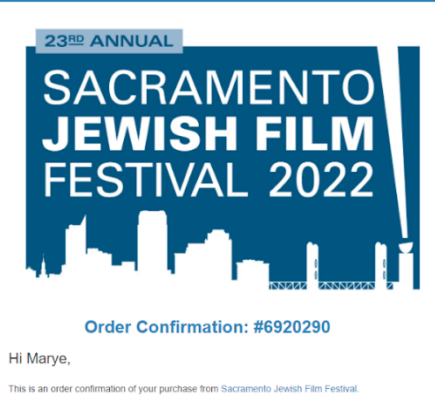

Your Account

This is an order contirmation of your purchase from Sacramento Jewish Film Festival. To access the virtual screening portal, click on the link below and log in using your Elevent email address and password (the same credentials you used to purchase this pass).

#### Log In to the Screening Portal Here

Conce you've logged into the portat, be sure to bookmark <u>https://vrtiual.goelevent.com</u> in your bookers and save your password for gukk access. Alternatively, you can navigate to the screening portal by logging into your Elevent account at gookevent.com\_ and clicking the blue Log in button under Virtual Events and Subscriptions. If you received a complimentary pass and don't already have an existing Elevent account at gookevent.com\_set/entry in order to access the screening portal, as above. Please refer to the <u>Sacnametra Lewish.Film Festival vecbate</u> for details on all films and events, including start and end dates. If you have Apple TV or Roku (Gen 4 or above) you can download the Elevent TV app. Please ethe <u>Virtual Pass FAQ and Technical FAQ for further assistance</u>. For more virtual pass and screening portal information, see our <u>Virtual Pass FAQ</u>, and see our <u>Technical FAQ virtual rest for the technical assistance</u>.

Order #: 6920290 | Order Date: 02/18/2022

If you have any issues with this process please reach out to our helpdesk at <u>helpdesk.sacjewishfilm@gmail.com</u>

Thanks from the Sacramento Jewish Film Festival!